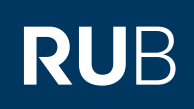

## SHORTGUIDE FILESERVICE: KONFIGURATION VON ZUGRIFFS-BERECHTIGUNGEN

FÜR MITGLIEDER DER RUB

## Konfiguration von Zugangsberechtigungen zum Fileshare als Administrator

Diese Beschreibung richtet sich an Administratoren und Nutzer von Fileshares von IT.SERVICES. Abhängig von Ihren individuellen Zugriffsberechtigungen können Sie eventuell nicht alle vorgeschlagenen Änderungen vornehmen. Alle Änderungen von Zugriffsberechtigungen sollten auf einem Windows-Betriebssystem vorgenommen werden.

## Benutzergruppen im Fileshare

Bei den folgenden Beispielen werden verschiedene Benutzer(-gruppen) unterschieden:

- Administratoren (Mitglieder der Administratorengruppe; erkennbar am vorangestellten \_-Zeichen, z.B. \_netapp-demo): Dies sind die technischen Ansprechpartner, die beim Fileshare-Auftrag benannt wurden und alle von ihnen als Administratoren hinzugefügte LoginIDs.
- Benutzer (Mitglieder der normalen LDAP-Gruppe, z.B. netapp-demo): Diese wurden von Administratoren zur Gruppe hinzugefügt.
- Domain Admins (Fileshare-Betreuer von IT.SERVICES): Es handelt sich nur um Domain Admins der Domäne ruhr-uni-bochum.
  Standard-Konfiguration

Die Standard-Konfiguration von Fileshares:

- Nur Mitglieder der Administratorengruppe und der normalen Gruppe können ein Fileshare als Netzlaufwerk verbinden.
- Mitglieder einer Administratorengruppe haben Vollzugriff auf ihr Fileshare. Mitglieder der normalen Gruppe haben nur Lese- und Ausführungsrecht. Die Fileshare-Betreuer von IT.SERVICES haben als Domänenadministratoren der Domäne "ruhr-uni-bochum" einen geerbten Vollzugriff, um im Notfall Hilfestellung zu geben. Diese Berechtigung können Sie bei Bedarf entziehen.
   Die Zugriffsberechtigungen gelten für das Fileshare und darin enthaltene Unterverzeichnisse und Dateien.
- Die zügrinsberechtigungen getten für das Fitesnare und darm enthättene Onterverzeichnisse und Dateien.
  Diese Anleitung funktioniert nur von Computern aus, die Mitglied der Domäne Ruhr-Universität Bochum sind. Sollten Sie keinen Computer dafür zu Verfügung haben, so müssten Sie ein separates Ticket eröffnen, damit ein Computer aus Ihrem Bereich in die Domäne eingetragen werden kann.

# ZUGRIFFSBERECHTIGUNGEN KONFIGURIEREN

| Bearbeiten der Zugriffs- |
|--------------------------|
| berechtigung             |

In den Beispiel-Szenarien betrachten wir das Fileshare netapp-demopermissions (als Netzlaufwerk Y: verbunden) mit den Unterverzeichnissen "ForAll", "ForUserX" und "SpecialPermissions". Die Änderungen erfolgen jeweils mittels Rechtsklick auf Fileshare bzw. die einzelnen Verzeichnisse und die Auswahl "Eigenschaften ► Sicherheit Erweitert" und dort "Berechtigungen ändern 🕨 Bearbeiten" (siehe Abbildung).

| Erweiterte Sig                                  | :herheitseinstellungen für "n                                             | etapp-demo-permissions"                                       |                                                   | – D X                            |  |  |  |
|-------------------------------------------------|---------------------------------------------------------------------------|---------------------------------------------------------------|---------------------------------------------------|----------------------------------|--|--|--|
| Name:                                           | Y:\netapp-demo-per                                                        | Y:\netapp-demo-permissions                                    |                                                   |                                  |  |  |  |
| Besitzer:                                       | Administrators (NET/                                                      | Administrators (NETAPP-02\Administrators) Ändern              |                                                   |                                  |  |  |  |
| Berechtigunge                                   | n Freigabe Über                                                           | wachung Effektiver Zugri                                      | ff                                                |                                  |  |  |  |
| Doppelklicken<br>Berechtigungs<br>Berechtigungs | Sie auf einen Berechtigungs<br>eintrags den Eintrag aus, un<br>seinträge: | eintrag, um zusätzliche Info<br>d klicken Sie auf "Bearbeiten | rmationen zu erhalten. \<br>" (soweit vorhanden). | Wählen Sie zum Ändern eines      |  |  |  |
| Тур                                             | Prinzipal                                                                 | Zugriff                                                       | Geerbt von                                        | Anwenden auf                     |  |  |  |
| 👪 Zulas                                         | _netapp-demo (RUHR-UNI-                                                   | B Vollzugriff                                                 | Keine                                             | Diesen Ordner, Unterordner un    |  |  |  |
| 🎎 Zulas                                         | netapp-demo (RUHR-UNI-B                                                   | 0 Lesen, Ausführen                                            | Keine                                             | Diesen Ordner, Unterordner un    |  |  |  |
| 🎎 Zulas                                         | Domain Admins (RUHR-UN                                                    | Vollzugriff                                                   | Y:\                                               | Diesen Ordner, Unterordner un    |  |  |  |
|                                                 |                                                                           |                                                               |                                                   |                                  |  |  |  |
| Hinzufüger<br>Vererbung<br>Alle Berech          | n Entfernen deaktivieren tigungseinträge für untergeo                     | rdnete Objekte durch vererb                                   | bare Berechtigungseint                            | räge von diesem Objekt ersetzen  |  |  |  |
| Hinzufüger<br>Vererbung<br>Alle Berech          | n Entfernen deaktivieren tigungseinträge für untergeo                     | rdnete Objekte durch vererb                                   | obare Berechtigungseint                           | iräge von diesem Objekt ersetzen |  |  |  |

#### Konfiguration individueller Zugriffsberechtigungen Je nach Einsatzzweck und Kundenwünschen gibt es unterschiedliche Anforderungen an die Sicherheits-einstellungen und Zugriffsberechtigungen für Daten auf Fileshares. Wir beschreiben für mehrere mögliche Szenarien, wie Sie als Administrator eines Fileshares oder als Benutzer für eigene Daten gezielt Zugriffs-berechtigungen vergeben können. 1. Vollzugriff für alle Benutzer auf dem Fileshare 2. Vollzugriff für alle Benutzer auf einzelne Verzeichnisse 3. Persönliche Verzeichnisse für einzelne Benutzer 4. Gruppenweit schreibbare Verzeichnisse mit speziellem Schreibschutz 1. Vollzugriff für alle Benutzer auf dem Fileshare Hier haben alle Benutzer volle Berechtigungen auf dem gesamten Fileshare, können also beliebig Verzeichnisse und Daten anlegen, verändern und löschen, sowie Berechtigungen selbst setzen. Da hierfür alle Berechtigungen des Fileshares neu gesetzt werden müssen, sollten die Änderungen durch die Fileshare-Betreuer von IT.SERVICES vorgenommen werden. 2. Vollzugriff für alle Berechtigungseintrag für "ForAll" × Benutzer auf einzelne Prinzipal netapp-demo (RUHR-UNI-BOCHUM\netapp-demo) Prinzipal auswählen Verzeichnisse Zulassen Typ: Hier haben alle Benutzer Anwenden auf: Diesen Ordner, Unterordner und Dateien V volle Berechtigungen auf dem gesamten Fileshaende Berechtigun Erweiterte Berechtigungen an re, können also beliebig 🖂 Vollzugriff Verzeichnisse und Daten Ändern anlegen, verändern und Lesen, Ausführen Ordnerinhalt anzeig löschen, sowie Berechti-Lesen gungen selbst setzen. Da Schreiber Spezielle Berechtigung hierfür alle Berechtigun-Alle löschen gen des Fileshares neu Berechtigungen nur für Objekte und/oder Container in diesem Container übernehme gesetzt werden müssen, sollten die Änderungen durch die Fileshare-Betreuer von IT.SERVICES vorgenommen werden. OK Abbrechen Enweiterte Sicherheitseinstellungen für "ForUserX" × 3. Persöhnliche Verzeichnisse für einzelne Y:\netapp-demo-permissions\ForUserX **Benutzer freigeben** musterz9 (RUHR-UNI-BOCHUM\musterz9) Änder Resitzen Schritt 1: Berechtigungen Freigabe Überwachung Effektiver Zugriff Das persöhnliche Ver-Doppelklicken Sie auf einen Berechtigungseintrag, um zusätzliche Informationen zu erhalten. Wählen Sie zum Ändern eines Berechtigungseintrags den Eintrag aus, und klicken Sie auf "Bearbeiten" (soweit vorhanden). zeichnis sollte zuvor vom Berechtigungseinträge: Administrator oder dem Тур Prinzipal Geerbt vor Anwenden auf Zugriff Zulas... netapp-demo (RUHR-UNI-8... Vollzugriff Zulas... Domain Admins (RUHR-UNI-... Vollzugriff Zulas... musterz9 (RUHR-UNI-BOCHU... Vollzugriff Keine Keine Diesen Ordner, Unterordner un. Benutzer angelegt wer-Diesen Ordner, Unterordner un. den. Für dieses Verzeich-Keine Diesen Ordner, Unterordner un nis "ForUserX" muss zunächst die Vererbung von Zugriffsberechtigungen Hinzufügen Entfernen Anzeigen deaktiviert werden. Gehen Vererbung deaktivieren a Sie zu "Eigenschaften ► Vererbung deaktivieren × Alle Berechtigungseinträge für unte Sicherheit" und "Erweitert Wie möchten Sie mit den aktuell vererbten Berechtigungen Berechtigungen" und verfahren? klicken auf "Vererbung deaktivieren" (a). Wählen Sie sind im Begriff, die Vererbung für dieses Objekt zu deaktivieren. Dadurch werden von Sie anschließend "Vereinem übergeordneten Objekt geerbte Berechtigungen nicht mehr auf dieses Objekt angewendet. erbte Berechtigungen in explizite Berechtigungen Vererbte Berechtigungen in explizite Berechtigungen für dieses für dieses Objekt konver-Objekt konvertieren. tieren" (b). → Alle vererbten Berechtigungen aus diesem Objekt entfernen. Abbrechen

## 3. Private Verzeichni für einzelne Benutze freigeben

## Schritt 2:

| 3 Private Verzeichnisse                               | Erweiterte Sicherheitseinstellungen für "ForUserX"                                                                                                    |                                                                                | – 🗆 X                         |                                    |
|-------------------------------------------------------|----------------------------------------------------------------------------------------------------|--------------------------------------------------------------------------------|-------------------------------|------------------------------------|
| für einzelne Benutzer                                 |                                                                                                    |                                                                                |                               |                                    |
| freigeben                                             | Name: Y:\netapp-demo-permissions\ForUserX                                                                                                    |                                                                                |                               |                                    |
| Sobritt 2                                             | Besitzer: musterze (kurik-uni-buc.rum(musterze) au                                                                                                    | ndern                                                                          |                               |                                    |
| Schritt 2.                                            | Berechtigungen Freigabe Überwachung Effektiver Zu                                                                                                    | griff                                                                          |                               |                                    |
| Im selben Fenster mar-<br>kiert man nun die Gruppe    | Doppelklicken Sie auf einen Berechtigungseintrag, um zusätzliche In<br>Berechtigungseintrags den Eintrag aus, und klicken Sie auf "Bearbeit-<br>Berechtigungseinträge: | formationen zu erhalten. Wählen Sie zum Änder<br>en" (soweit vorhanden).       | n eines                       |                                    |
| und wählt "Entfernen"                                 | Typ Prinzipal Zugriff                                                                                                    | Geerbt von Anwenden a                                                          | uf                            |                                    |
| (a). Anschließend ist                                 | 22 Zulasnetapp-demo (RUHR-UNI-B Vollzugriff                                                                                                    | Keine Diesen Ordne                                                             | r, Unterordner un             |                                    |
| mit "Hinzufügen" (b) die<br>LoginID des Benutzers mit | Zulas voitegriff                                                                                                    | Keine Diesen Ordni                                                             | r, Unterordner un             |                                    |
| den gewünschten Berech-                               | Rerechtiquassi                                                                                                    | stran für "ForUserX"                                                           |                               | - D X                              |
| tigungen hinzuzufügen                                 |                                                                                                    |                                                                                |                               |                                    |
| (b). Diese Berechtigungen                             | Hinzufügen Entfernen Anz Prinzipal:                                                                                                    | musterz9 (RUHR-UNI-BOCHUM\musterz9) Prinzipa                                   | lauswählen 1 C                |                                    |
| sollten für die Auswahl                               | Vererbung deaktivieren Typ: 4                                                                                                    | Zulassen v                                                                     |                               |                                    |
| "Diesen Ordner, Unterord-                             | Alle Berechtigungseinträge für untergeordnet                                                                                                    | Diesen Ordner, Unterordner und Dateien 🗸 🗸                                     |                               |                                    |
| ner und Dateien" über-                                |                                                                                                    |                                                                                |                               |                                    |
| nommen werden, damit                                  | Grundlegende Ber                                                                                                    | echtigungen:                                                                   |                               | Erweiterte Berechtigungen anzeigen |
| die aktuellen Berechtigun-                            | N Voi                                                                                                    | idem 2                                                                         |                               |                                    |
| gen sich auch in Unter-                               | ⊠ Le                                                                                                    | sen, Ausführen<br>dnerinhalt anzeigen                                          |                               |                                    |
| verzeichnisse vererben.                               |                                                                                                    | sen                                                                            |                               |                                    |
| Damit erhält der einzelnen                            | Sci Sp                                                                                                    | hreiben<br>ezielle Berechtigungen                                              |                               |                                    |
| Benutzer Vollzugriff auf                              | Berechtigunger                                                                                                    | n nur für Objekte und/oder Container in diesem Con                             | lainer übernehmen             | Alle löschen                       |
| das Verzeichnis (c). Bestä-                           |                                                                                                    |                                                                                |                               |                                    |
| tigen Sie mit "OK".                                   |                                                                                                    |                                                                                |                               |                                    |
|                                                       |                                                                                                    |                                                                                |                               |                                    |
|                                                       |                                                                                                    |                                                                                |                               |                                    |
|                                                       |                                                                                                    |                                                                                |                               |                                    |
| · · · · · · · · · · · · · · · · · · ·                 |                                                                                                    |                                                                                |                               | OK Abbrechen                       |
|                                                       |                                                                                                    |                                                                                |                               |                                    |
|                                                       |                                                                                                    |                                                                                |                               |                                    |
| 3. Private Verzeichnisse                              | Erweiterte Sicherheitseinstellungen für "ForUserX"                                                                                                    |                                                                                | - 0                           | ×                                  |
| für einzelne Benutzer                                 |                                                                                                    |                                                                                |                               |                                    |
| freigeben                                             | Name: Y:\netapp-demo-permissions\ForU                                                                                                    | serX                                                                           |                               |                                    |
| Schritt 3:                                            | Besitzer: musterz9 (RUHR-UNI-BOCHUM\mi                                                                                                    | usterz9) Andern                                                                |                               |                                    |
| Das gewünschte Ergebnis                               | Berechtigungen Freigabe Überwachung El                                                                                                    | ffektiver Zugriff                                                              |                               | _                                  |
| ist also das gegen Zugriff<br>der anderen Benutzer    | Doppelklicken Sie auf einen Berechtigungseintrag, um zu<br>Berechtigungseintrags den Eintrag aus, und klicken Sie au                                                   | sätzliche Informationen zu erhalten. Wä<br>uf "Bearbeiten" (soweit vorhanden). | nlen Sie zum Ändern eines     |                                    |
| geschützte private Ver-                               | Berechtigungseinträge:                                                                                                    |                                                                                |                               |                                    |
| zeichnis. Die immer noch                              | Typ Prinzipal Zugriff                                                                                                    | Geerbt von                                                                     | Anwenden auf                  |                                    |
| enthaltenen Zugriffshe-                               | 🧸 Zulasnetapp-demo (RUHR-UNI-B Volizugri                                                                                                    | ff Keine                                                                       | Diesen Ordner, Unterordner    | un                                 |
| rechtigungen für Admi-                                | Zulas Domain Admins (RUHR-UNI Vollzugri                                                                                                    | iff Keine<br>usführen Keine                                                    | Diesen Ordner, Unterordner    | un                                 |
| nistratoren und Domain                                | Luis netapp-demo (KOHK-ONI-BO Lesen, A                                                                                                    | ff Keine                                                                       | Diesen Ordner, Unterordner    | un                                 |
| Admins können hei Bedarf                              |                                                                                                    |                                                                                |                               |                                    |
| ebenfalls entfernt werden                             |                                                                                                    |                                                                                |                               |                                    |
|                                                       | Hinzufügen Entfernen Bearbeiten                                                                                                    | ]                                                                              |                               |                                    |
|                                                       | Vererbung aktivieren                                                                                                    |                                                                                |                               |                                    |
|                                                       | Alle Berechtigungseinträge für untergeordnete Objekt                                                                                                    | e durch vererbbare Berechtigungseinträg                                        | je von diesem Objekt ersetzen |                                    |
|                                                       |                                                                                                    |                                                                                | Abbrechen                     |                                    |
|                                                       |                                                                                                    | UK                                                                             | Abbrechen Uberneh             | inen                               |
|                                                       |                                                                                                    |                                                                                |                               |                                    |
|                                                       |                                                                                                    |                                                                                |                               |                                    |

## 4. Gruppenweit schreibbare Verzeichnisse mit speziellem Schreibschutz

In einem Verzeichnis gemäß "2. Vollzugriff für alle Benutzer auf einzelne Verzeichnisse" können alle Benutzer der Gruppe Dateien und Verzeichnisse anlegen, aber auch löschen. Als zusätzlichen Sicherheitsaspekt kann man erwirken, dass Benutzer neben dem allgemeinen Leserecht Dateien und Verzeichnisse zwar anlegen können, aber auch nur die eigenen Daten modifizieren oder löschen können (Emulation eines Unix-Verzeichnisses mit Sticky Bit).

Gehen Sie dazu wie nachfolgend beschrieben vor:

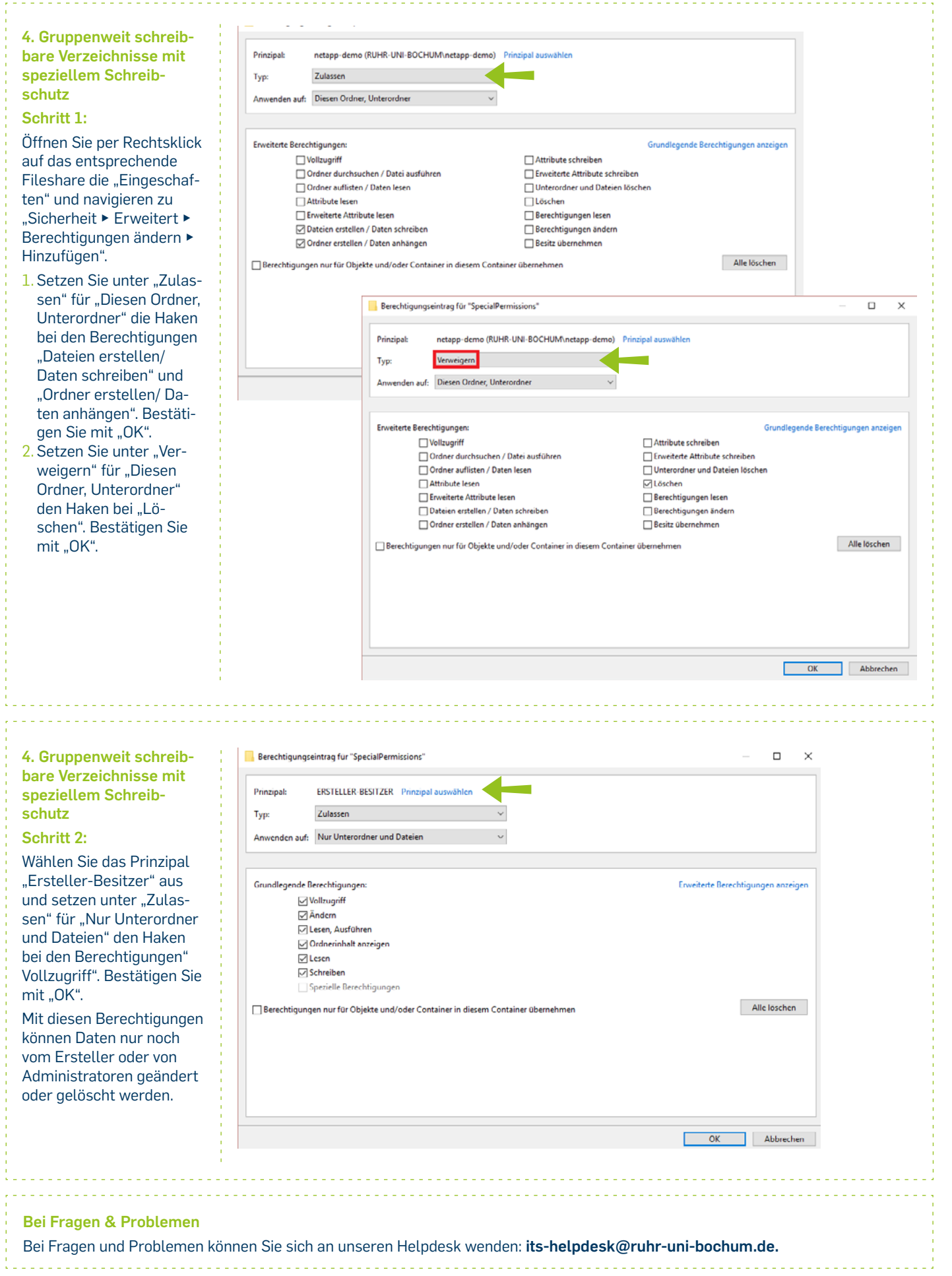

IT.SERVICES | Stand: 24. Oktober 2024